# 中国学術文献オンラインサー ビスCNKI

CNKI 電子図書庫@CCGB(CNKI 电子图书库・海外版)

株式会社東方書店

更新:2025-01-17

# 目次

| 1. CNKI へのアクセス        |
|-----------------------|
| 1.1 KNS8.0 へのアクセス     |
| 1.2 トップページの機能         |
| 1.2.1 ログイン状態          |
| 1.2.2 退出(ログアウト)       |
| 1.2.3 インターフェイス言語の切替え5 |
| 1.2.4 統合検索(橫断検索)      |
| 1.2.5 その他             |
| 1.2.5.1 数字資源          |
| 1.2.5.2 知网动态9         |
| 2. 電子図書庫へのアクセス10      |
| 2.1 退出11              |
| 2.2 検索機能11            |
| 2.2.1 一框式检索(簡易検索)11   |
| 2.2.1.1 検索項目:12       |
| 2.2.1.2 结果中检索         |
| 2.2.2 高级检索            |
| 2.2.2.1 条件結合13        |
| 2.2.2.2 「精确」「模糊」の指定14 |
| 2.2.2.3 文献の出版時期14     |
| 2.3 検索結果              |

## 1. CNKI へのアクセス

| <image/>         | 中国語簡体字<br>中国語繁体字<br>英語 | : <u>https://chn.oversea</u><br>: <u>https://tra.oversea</u><br>: <u>https://oversea.cnk</u> | <u>.cnki.net/</u><br>cnki.net/<br>i.net/ |                                 |                                   |          |   |
|------------------|------------------------|----------------------------------------------------------------------------------------------|------------------------------------------|---------------------------------|-----------------------------------|----------|---|
| 跨库检索▼ 出版物检索 高级检索 | C. Kit & M             | Global<br>from                                                                               | Acader<br>China a                        | ¥Ŧ我们 产品及解彩<br>nic Ins<br>nd Bey | ktārà ≊́P\$\$\$ ∰<br>ights<br>ond | E ⊕      | R |
|                  |                        | 跨库检索~                                                                                        |                                          |                                 | 出版物检索 高级                          | 金索<br>金索 |   |

#### 1.2 トップページの機能

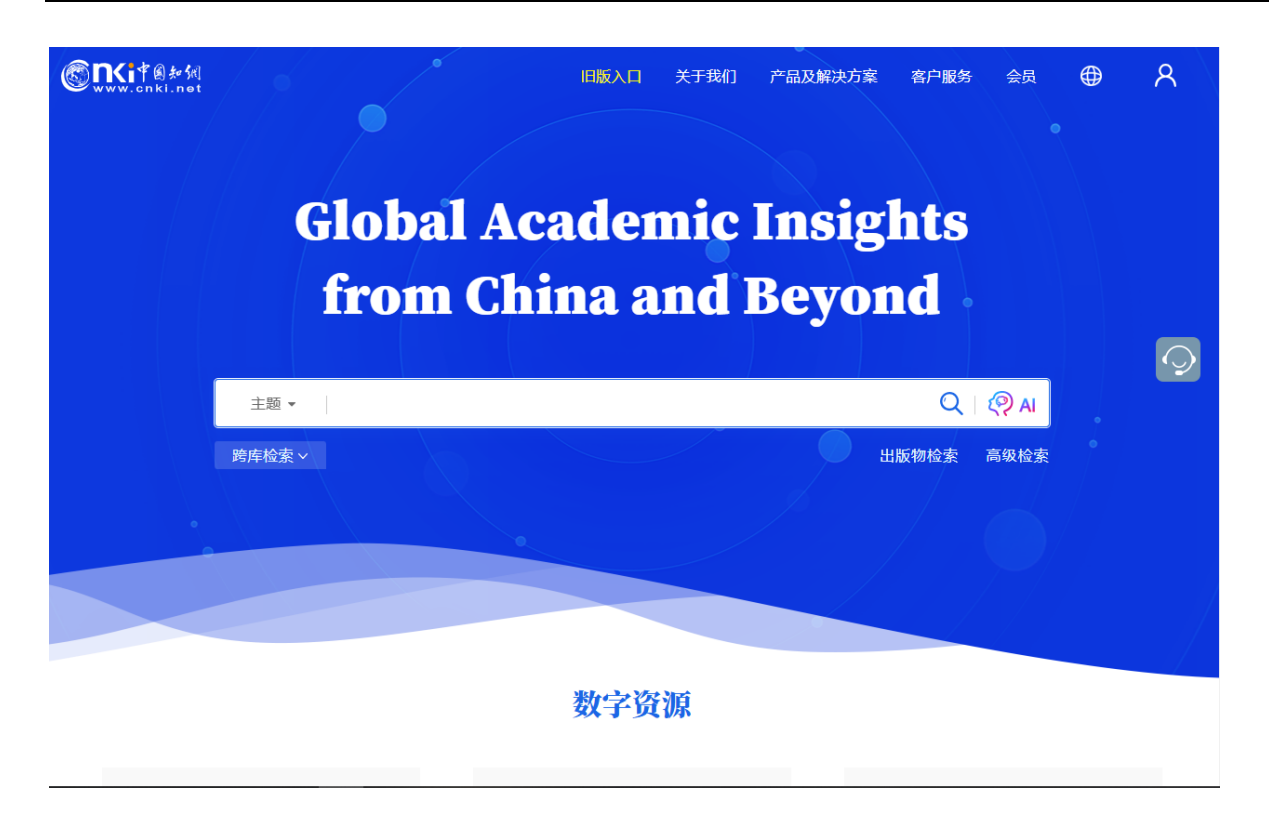

#### 1.2.1 ログイン状態

IP 認証によりログインに成功すると「欢迎来自 XXXX 的您,个人账户」のようにアカウント名が表示されます。

| <b>⑥氏i</b> 律創新編<br>www.cnki.net | 旧版入口 关于我们 | 产品及解决方案 | 客户服务会员 |    |
|---------------------------------|-----------|---------|--------|----|
| 欢迎≯€自发                          | 方书店 的您    | 个人账户    | 8      | ts |
|                                 |           |         |        |    |

#### 1.2.2 退出 (ログアウト)

右上部のアカウント名をクリックすると、プルダウンメニューが表示されますので「退出」をクリックして ログアウトします。

| <u> 混曲</u>              |
|-------------------------|
|                         |
| Global Academic Insight |
| from Chir               |
| 迎来自 东方书店 的您,个人账 🛛 🖸     |
| 主題・                     |
| 退出                      |
|                         |
| 数字资源                    |

#### 1.2.3 インターフェイス言語の切替え

右上部の ⊕ をクリックすると選択可能な言語のリストが表示されますので、任意の言語を選択しま す。

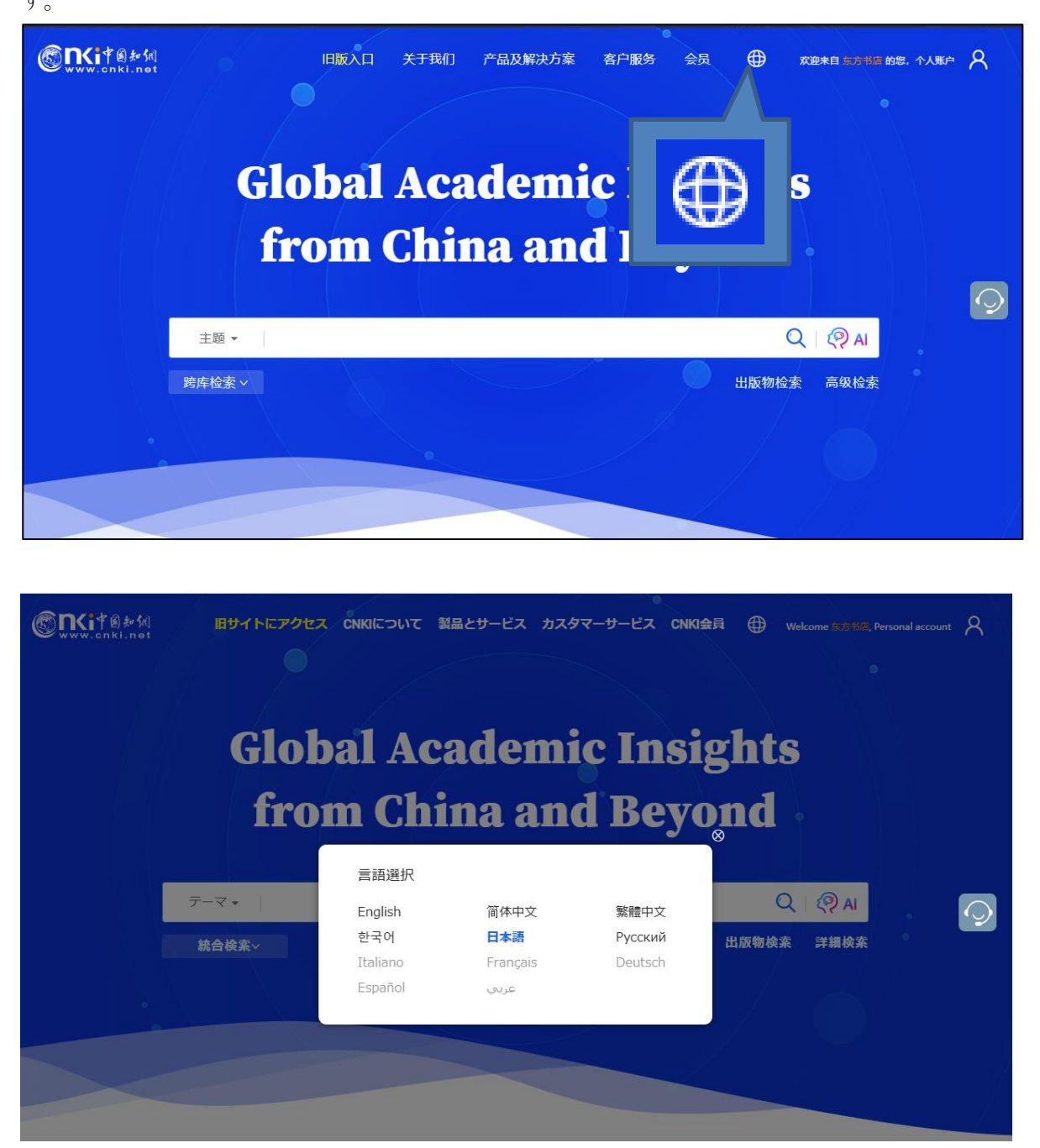

2024 年 12 月現在、選択可能な言語は、英語・中国語簡体字・中国語繁体字およびハングル、日本語、ロシ ア語の 6 言語。日本語に対応しているページは、TOPページなどの一部に限定されています。

#### 1.2.4 統合検索(横断検索)

プラットフォーム統合検索でカバーされるリソースタイプは下記のとおりです。

学術雑誌、博士・修士学位論文、会議論文、新聞、年鑑、学術輯刊、図書、特許、国家標準(GB規格)、成果の10つのリソースが対象。

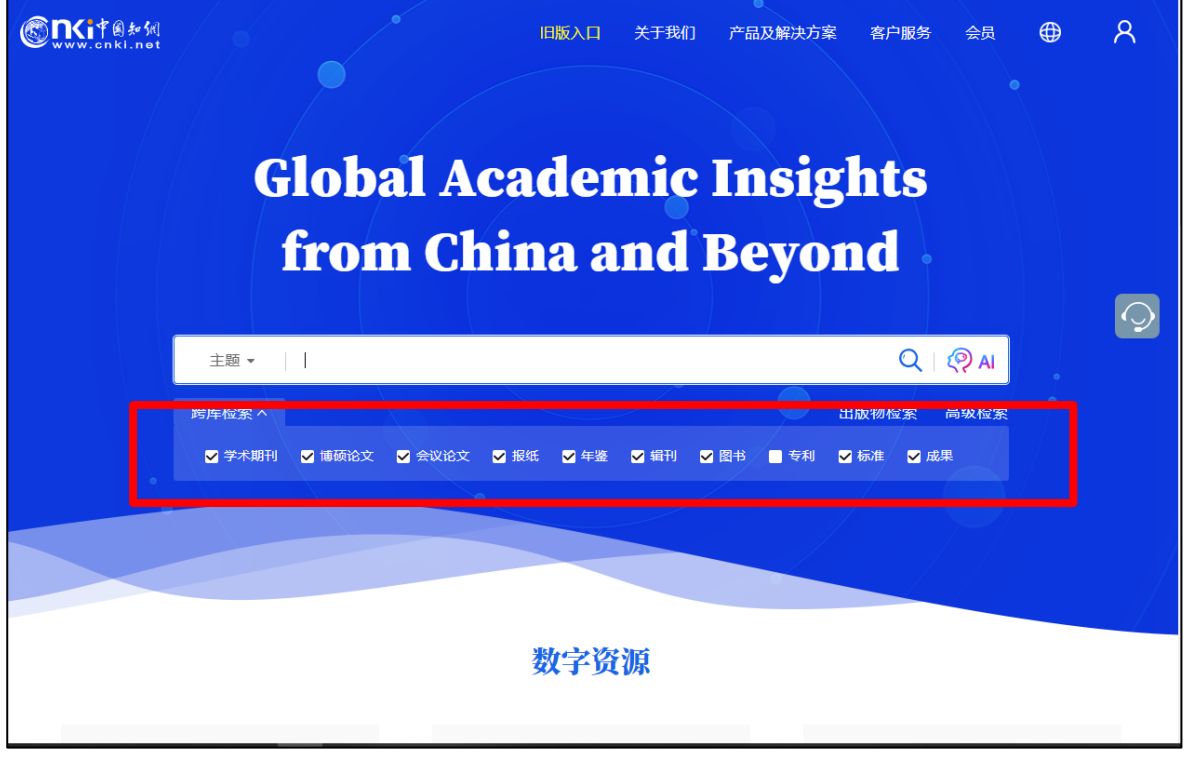

検索対象製品 (デフォルト):

- 学术期刊 中国学術雑誌@CAJ、特選雑誌バックナンバーアーカイブ@CJP など
- 博硕论文 中国博士・修士学位論文@CDMD
- 会议论文 中国重要会議論文@CPCD など
- 报纸 中国重要新聞@CCND
- 年鉴 中国年鑑@CYFD
- 辑刊 中国学術輯刊@CCJD
- 图书 CNKI 電子図書@CCGB
- 专利 中国専利全文数拠庫@SCPD
- 标准 国家標準全文数拠庫@SCSF
- 成果《中国科技项目创新成果鉴定意见数据库(知网版)》

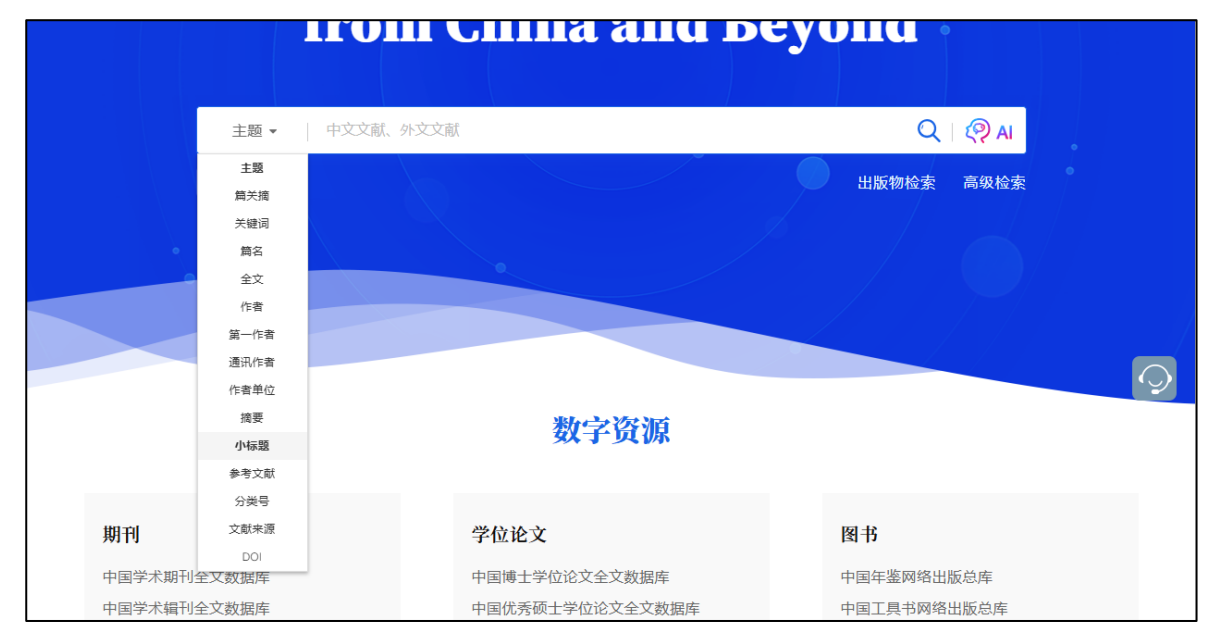

```
検索項目:
```

| 主题   | 主題、テーマ            |
|------|-------------------|
| 篇关摘  | 篇関摘、篇名、関鍵詞、摘要の3項目 |
| 关键词  | 関鍵詞、キーワード         |
| 篇名   | 篇名、文献名            |
| 全文   |                   |
| 作者   |                   |
| 第一作者 |                   |
| 通讯作者 | 責任著者              |
| 作者单位 |                   |
| 摘要   |                   |
| 小标题  |                   |
| 参考文献 |                   |
| 分类号  |                   |
| 文献濑原 |                   |
|      |                   |

DOI

#### 1.2.5 その他

#### 1.2.5.1 数字資源

「数字資源」には、CNKIの様々なデータベース製品へのエンタランスが設置されています。

CNKI 電子図書庫@CCGB をご利用になる場合、「图书」の「CNKI 电子图书库」をクリックしてください。

|                          | 数字资源               |             |
|--------------------------|--------------------|-------------|
| 期刊                       | 学位论文               | 图书          |
| 中国学术期刊全文数据库              | 中国博士学位论文全文数据库      | 中国年鉴网络出版总库  |
| 中国学术辑刊全文数据库              | 中国优秀硕士学位论文全文数据库    | 中国工具书网络出版总库 |
| 会议论文                     | 报纸                 | CNKI电子图书库   |
| 中国重要会议论文全文数据库            | 中国重要报纸全文数据库        | 特色数据库       |
| 国际会议论文全文数据库              | 专利/标准              | 东方杂志        |
| 统计数据                     | 中国专利全文数据库          | 中医药系列知识服务平台 |
| 中国经济社会统计数据库<br>中国人口普查数据库 | CNKI标准数据总库         | 软件与服务       |
|                          | 英文资源               | AIGC检测服务系统  |
| 法律法规                     | Academic Reference | 学术不端文献检测    |
| 中国法律知识资源总库               | CNKI Scholar       |             |

#### 1.2.5.2 知网动态

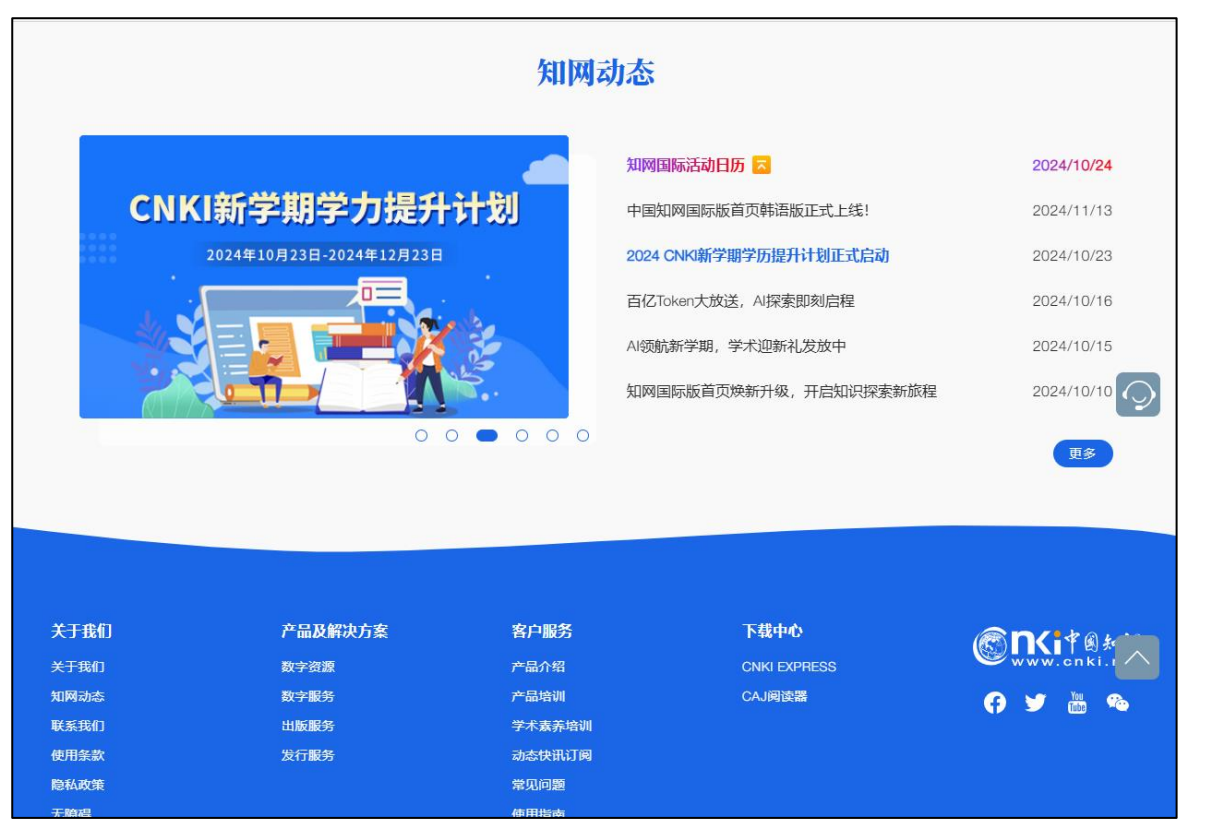

「知网动态」には、CNKIの講演会などのCNKIの最新情報が表示されます。

## **2.** 電子図書庫へのアクセス

KNS8.0のトップページの「CNKI 电子图书库」をクリックするとこで、電子図書庫検索ページに切替えることができます。

|             | <b>数子 货 以</b>   |              |
|-------------|-----------------|--------------|
| 期刊          | 学位论文            | 图书           |
| 中国学术期刊全文数据库 | 中国博士学位论文全文数据库   | 中国年鉴网络出版总库   |
| 中国学术辑刊全文数据库 | 中国优秀硕士学位论文全文数据库 | 中国工具书网络出版总库  |
| 人3/12人->+   | H7 AT           | CNKI电子图书库    |
|             | 报车              | 特色数据库        |
| 国际会         |                 | 东方杂志         |
| ● 甲国上具刊     | 5网络出版5          | 中国政报公报期刊文献总库 |
| 统计          |                 | 中医药系列知识服务平台  |
| ₩ CNKI电子    | 图书库             | 软件与服务        |
| 计律          |                 | AIGC检测服务系统   |
| 広伴          | е е             | 学术不端文献检测     |
| 中国法         |                 | CNKI SMART   |

|                                                | sh                                        | 登 <b>录 ×</b> 注                                    | 册 旧版入口 ⑦ 帮助                                            | ↓ 上新推荐 |
|------------------------------------------------|-------------------------------------------|---------------------------------------------------|--------------------------------------------------------|--------|
|                                                | CNKI E<br>工集中国经典学术论著 - 聚集<br>18,104 电     | <b>电子图书</b><br>#中国科技社科研究 - 展现权威学<br>子书 938,909 章节 | <b>车</b>                                               |        |
|                                                | 全部 ·   民国经济                               | ③ 检索历史                                            | Q<br>鼓 高级检索                                            |        |
| 学科                                             | 行业                                        | 丛书                                                | 出版社                                                    |        |
| 哲学、宗教<br>语言、文字、文学<br>历史<br>政治、法律、军事<br>经济、社会科学 | 高校图书馆<br>公共图书馆<br>医疗机构<br>智库 & 科研机构<br>企业 | 民国专题史丛书<br>国家智库报告<br>东方智慧丛书<br>南京大屠杀史料集<br>常州先哲遗书 | 中国人民大学出版社<br>暨南大学出版社<br>黄河出版传媒集团<br>东南大学出版社<br>南京大学出版社 |        |
| 6                                              |                                           | $\bigcirc$                                        | $(\mathcal{O})$                                        |        |

#### 2.1 退出

右上部の「欢迎 XXXX」をクリックして表示される「退出」をクリックするとログアウトします。

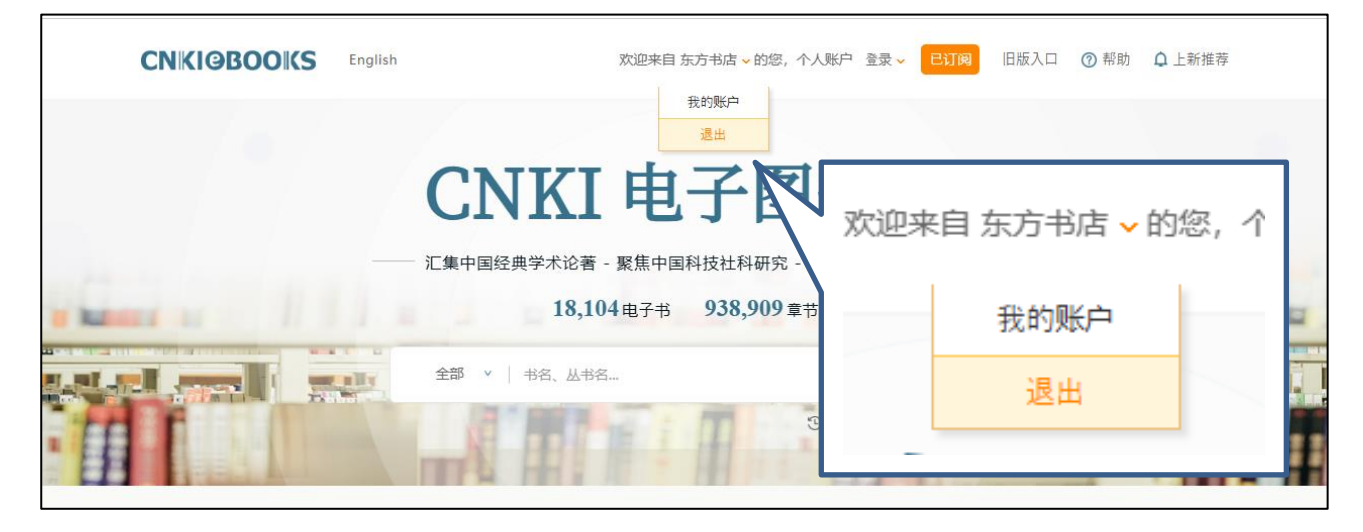

#### 2.2 検索機能

#### 2.2.1 一框式检索(簡易検索)

| ワンフレームの簡易検索です。 | 検索項目を選択、 | キーワードを入力し、 | <b>~</b> をクリックします。 |
|----------------|----------|------------|--------------------|

| CNKI@BOOKS        | English                                                                                                    |                                                | ₫\$                 |      |   |
|-------------------|----------------------------------------------------------------------------------------------------|------------------------------------------------|---------------------|------|---|
|                   | CNK                                                                                                    | 「由子」                                           | 友 =                 | 全部 ∨ | = |
|                   | 〔1111]     〔集中国经典学术论     〕     〕     〔集中国经典学术论     〕     〕     〕     〕     〕     〕     〕     〔集中国经典学术论     〕     〕     〕     〕     〕     〕     〕     〕     〕     〕     〕     〕     〕     〕     〕     〕     〕     〕     〕     〕     〕     □     □     □     □     □     □     □     □     □     □     □     □     □     □     □     □     □     □     □     □     □     □     □     □     □     □     □     □     □     □     □     □     □     □     □     □     □     □     □     □     □     □     □     □     □     □     □     □     □     □     □     □     □     □     □     □     □     □     □     □     □     □     □     □     □     □     □     □     □     □     □     □     □     □     □     □     □     □     □     □     □     □     □     □     □     □     □     □     □     □     □     □     □     □     □     □     □     □     □     □     □     □     □     □     □     □     □     □     □     □     □     □     □     □     □     □     □     □     □     □     □     □     □     □     □     □     □     □     □     □     □     □     □     □     □     □     □     □     □     □     □     □     □     □     □     □     □     □     □     □     □     □     □     □     □     □     □     □     □     □     □     □     □     □     □     □     □     □     □     □     □     □     □     □     □     □     □     □     □     □     □     □     □     □     □     □     □     □     □     □     □     □     □     □     □     □     □     □     □     □     □     □     □     □     □     □     □     □     □     □     □     □     □     □     □     □     □     □     □     □     □     □     □     □     □     □     □     □     □     □     □     □     □     □     □     □     □     □     □     □     □     □     □     □     □     □     □     □     □     □     □     □     □     □     □     □     □     □     □     □     □     □     □     □     □     □     □     □     □     □     □     □     □     □     □     □     □     □     □     □     □     □     □     □     □     □     □     □     □     □     □     □     □     □     □    □    □    □    □    □    □    □ | <ul> <li>工 」</li> <li>著 - 聚焦中国科技社科研</li> </ul> | <b>ニ</b><br>开究 - 展现 | 全部   |   |
| a manage of 11    | 18,                                                                                                    | 104电子书 938,9                                   | 09章节                | 书名   |   |
|                   | 全部 × 书名、丛=                                                                                                    | 书名                                             |                     | 出版社  |   |
|                   | 书名出版社                                                                                                    | HI I                                           | 3检                  | 作者   |   |
|                   | 作者 丛书                                                                                                    | A. 111                                         |                     | 丛书   |   |
| 学科                | ISBN<br>目录<br>简介                                                                                                    |                                                |                     | ISBN |   |
| 哲学、宗教<br>语言、文字、文学 | 全文公共图书馆                                                                                                    | 国家智库                                           | X                   | 目录   | Ĉ |
| 展由                | <b>医</b> 疗机构                                                                                                    | 在古贺芬。                                          | **                  | 简介   |   |
|                   |                                                                                                    |                                                |                     | 全文   |   |

#### 2.2.1.1 検索項目:

全部、書名、出版社、作者、叢書、ISBN、目録、簡介、全文の9項目

#### 2.2.1.2 结果中检索

検索結果に対して検索条件付加し「结果中检索」をクリックすると二次検索により検索結果を絞り込むこと ができます。

| CNKIØBOOKS                                         | English | 欢迎来自                                               | 东方书店的tohotest02 ~ | 旧版入口 ⑦ 帮助 🗘 上新推荐                                                                   |
|----------------------------------------------------|---------|----------------------------------------------------|-------------------|------------------------------------------------------------------------------------|
| 18,104电子书 9                                        | 0       | 高级检索                                               |                   | 〇〇〇〇〇〇〇〇〇〇〇〇〇〇〇〇〇〇〇〇〇〇〇〇〇〇〇〇〇〇〇〇〇〇〇〇                                               |
| 过 <sub>建条件</sub> : 学科:历史 ×<br>访问类型<br>□ <b>已订阅</b> | 4       | 结果中检索                                              |                   | 排序:  相关度  ✓  ↓ <del>,</del> ≓ <b>168</b>                                           |
| 学科<br>○ 中国与世界                                      | +       | 图书: 日本军方文件<br>王卫星,雷国山 编;<br>江苏人民出版社;凤凰出版社   200601 |                   | ■空気ので<br>()<br>()<br>)<br>)<br>)<br>)<br>)<br>)<br>)<br>)<br>)<br>)<br>)<br>)<br>) |

#### 2.2.2 高级检索

「高级检索」をクリックすると高級検索ページに切り替わります。

| CNIKIGBOOKS | English | 欢迎来自 <mark>东方书店</mark> 的tohotest02 ~          | 旧版入口 🕜 帮助 | ↓ 上新推荐 |
|-------------|---------|-----------------------------------------------|-----------|--------|
|             | く高级检索   | <b>     た                                </b> |           |        |

「高级检索」では、複数の検索項目を「AND」「OR」「NOT」で結合、検索語の「精确」「模糊」の指定、文献の発表時期、来源などを指定して検索することができます。

|   | CNKIØ                                                                                        | BOOK                                       | S               | English                   |                        |                                                    | 欢迎来自 东方书店                       | ; ∨ 的您, 个.                             | 人账户 登录 🗸 | 已订阅 | 旧版入口        | ⑦ 帮助                | ♫ 上新推荐  |  |
|---|----------------------------------------------------------------------------------------------|--------------------------------------------|-----------------|---------------------------|------------------------|----------------------------------------------------|---------------------------------|----------------------------------------|----------|-----|-------------|---------------------|---------|--|
| ( | 18,104电                                                                                      | ,子书 👂                                      | 938,            | <b>909</b> 章 <sup>-</sup> | Ħ                      |                                                    |                                 | 70                                     |          |     |             |                     |         |  |
|   | 图书检索                                                                                         | 章节检索                                       |                 |                           |                        |                                                    |                                 |                                        |          |     |             | ⑦ 高级检               | 索使用方法   |  |
|   |                                                                                              |                                            |                 |                           |                        |                                                    |                                 |                                        |          |     |             |                     |         |  |
|   |                                                                                              |                                            |                 | 全部                        | ~                      | 请输入检索词                                             |                                 |                                        |          |     | · + ·       | _                   |         |  |
|   |                                                                                              | 并且                                         | ~               | 书名                        | ~                      | 请输入检索词                                             |                                 |                                        |          | 精确  | ~           |                     |         |  |
|   |                                                                                              | 并且                                         | ~               | 出版社                       | ~                      | 请输入检索词                                             |                                 |                                        |          | 模糊  | ~           |                     |         |  |
|   |                                                                                              |                                            |                 |                           | Ш.                     | 版日期: 🗐 点击输入日期                                      | 到                               | 入日期                                    | 更新日期:    | 不限  | ~           |                     |         |  |
|   |                                                                                              |                                            |                 |                           |                        |                                                    | *                               |                                        |          |     |             |                     |         |  |
|   | 关于我们         目           公司简介         4           CNKI工程         2           产品与服务         0 | <b>服务中心</b><br>使用手册<br>常见问题<br>CAJviewer下载 | 产品<br>建议<br>•联系 | 试用<br>反馈<br>我们            | 合中国タイ南部                | <b>作伙伴</b><br>国・アジア研究論文デー<br>ペースカート文字サイズ<br>京大学出版社 | 中国人民大学出版社<br>人民卫生出版社<br>暨南大学出版社 | <b>全球代理</b><br>代理商信息<br>代理商权益<br>成为代理商 | 商<br>L   | Ye  | You<br>Tube | <b>f</b><br>acebook | Twitter |  |
|   | <b>受队</b> 计 ⑧ 步刻<br>www.cnki.net<br>中国知识基础设施工程                                               |                                            | 5 中国为           | 印网 (CNKI)                 |                        |                                                    |                                 |                                        |          |     |             |                     |         |  |
|   | 京 ICP 证 040431 号<br>《中国学术期刊(光垂                                                               | 网络出版服务说<br>鱼版)》电子杂;                        | 午可证网<br>志社有阿    | 別出证(京)字算<br>限公司 KDN       | <sup>[416]</sup><br>平台 | 号 出版物经营许可证 京公网<br>基础技术由 KBASE 11.0 提供              | 网安备 11010802020460 <sup>身</sup> | <u>-</u>                               |          |     |             |                     |         |  |

#### 2.2.2.1 条件結合

複数のキーワードをさまざまな検索条件を「并且(AND)」「或者(OR)」「不包含(NOT)」で結合することができます。

| 图书检索 章 | 节检索             |              |               |         |        | ⑦ 高级检索使用力 |
|--------|-----------------|--------------|---------------|---------|--------|-----------|
| _      | 一部              | ▶ 请输入检索词     |               |         | 精确 💙   | + -       |
|        | #且 🗸 🗄 名        | ▶ 请输入检索词     |               |         | 精确 🖌 🖌 |           |
|        | <u>并且</u><br>或者 | 社 🗸 请输入检索词   |               |         | 模糊 🖌   |           |
|        | 不含              | 出版日期: 🗐 点击输入 | 日期 到 🗐 点击输入日期 | 更新日期: 不 | 限      | ~         |
|        |                 |              | 重置检索          |         |        |           |
|        |                 |              | *             |         |        |           |

#### 2.2.2.2 「精确」「模糊」の指定

「全部」以外の検索項目に対しては、「精确」「模糊」の指定ができます。

| 18,104电子书 | 938  | <b>,909</b> 章 |                | MMKS         |          |            |
|-----------|------|---------------|----------------|--------------|----------|------------|
| 图书检索 章节   | 检索   |               |                |              |          | ⑦ 高级检索使用方法 |
|           |      | 书名            | ✔ 请输入检索词       |              | 精确  ✓    |            |
|           | 并且 🖌 | 书名            | ✔ 请输入检索词       |              | 積砌       |            |
|           | 并且 🖌 | 出版社           | ✔ 请输入检索词       |              | 模糊 🖌     |            |
|           |      |               | 出版日期: 🗐 点击输入日其 | 明 到 🗐 点击输入日期 | 更新日期: 不限 | ~          |
|           |      |               |                | 重置检索         |          |            |
|           |      |               |                | *            |          |            |
|           |      |               |                |              |          | F          |

精确:検索語と完全に一致する語句を含む文献を検索します。

- 例 数字图书馆を含む文献を検索します。
- 模糊:検索語の語素を含む文献を検索します。
  - 例:数字图书馆や数字、图书馆を含む文献を検索します。

#### 2.2.2.3 文献の出版時期

「时间范围」のプルダウンで出版年度(開始と終了)、更新時期、特定年などを指定することができます。

|                                        | 图书检索 章节                            | 「检索                        |                      |                                 |                     |                     |                     |                     |                     |                |                     |                          |      |                        | ⑦ 高级枪      | 全索使用方法          |   |
|----------------------------------------|------------------------------------|----------------------------|----------------------|---------------------------------|---------------------|---------------------|---------------------|---------------------|---------------------|----------------|---------------------|--------------------------|------|------------------------|------------|-----------------|---|
|                                        |                                    |                            | 书名                   | ✔ 请输入                           | 企索词                 |                     |                     |                     |                     |                |                     |                          | 精确   | ~                      | + -        |                 |   |
|                                        |                                    | 并且                         | ✔ 书名                 | ✔ 请输入                           | 金索词                 |                     |                     |                     |                     |                |                     |                          | 精确   | *                      |            |                 |   |
|                                        |                                    | 并且                         | ✔ 出版社                | 2≣#A X :                        | -4:53:31            |                     |                     |                     |                     |                |                     |                          | #英秋田 | ~                      |            |                 |   |
|                                        |                                    |                            |                      | 出版日期: [                         | 自 点目                | <b>占</b> 输入日        | 日期                  | 到                   | 同点                  | (击输入           | 日期                  | 更新日期:                    | 不限   |                        | ~          |                 |   |
|                                        |                                    |                            |                      |                                 |                     |                     | 202                 | . <del>) +</del> C  | гЛ                  |                |                     |                          |      |                        |            | •               |   |
|                                        |                                    |                            |                      |                                 | 日                   | <u></u>             | =                   | Ξ                   | 四                   | 五              | 六                   |                          |      |                        |            |                 |   |
|                                        |                                    |                            |                      |                                 | 29                  | 30                  | 31                  | 1                   | 2                   | 3              | 4                   |                          |      |                        |            |                 | ( |
|                                        |                                    |                            |                      |                                 |                     |                     |                     | -                   | -                   | 10             |                     |                          |      |                        |            |                 | - |
|                                        |                                    |                            |                      |                                 | 5                   | 6                   | 7                   | 8                   | 9                   | 10             | 11                  |                          |      |                        | Karra Carl |                 |   |
| 关于我们                                   | 服务中                                | ŵ                          |                      | 合作伙伴                            | 5<br>12             | 6<br>13             | 7<br>14             | 8                   | 9<br>16             | 17             | 18                  | 脑                        | 1/   | You                    | -          | 0               |   |
| 关于我们<br>公司简介                           | <b>服务中</b> 使用手册                    | <b>Ю</b><br>8 7<br>8 3     | 辛品试用<br>熱以反應         | <b>合作伙伴</b><br>中国・アジ            | 5<br>12<br>19       | 6<br>13<br>20       | 7<br>14<br>21       | 8<br>15<br>22       | 9<br>16<br>23       | 17<br>24       | 18                  | <b>脑</b><br>息            | H    |                        | G          |                 |   |
| <b>关于我们</b><br>公司简介<br>CNKI工程<br>产品与服务 | は 服务中<br>使用手册<br>常见问题<br>蚤 CAJview | 心<br>日 7<br>回 &<br>ver下载 日 | "品试用<br>畫议反馈<br>关系我们 | 合作伙伴<br>中国・アジ<br>タペース力<br>南京大学出 | 5<br>12<br>19<br>26 | 6<br>13<br>20<br>27 | 7<br>14<br>21<br>28 | 8<br>15<br>22<br>29 | 9<br>16<br>23<br>30 | 17<br>24<br>31 | 11<br>18<br>25<br>1 | <b>腔商</b><br>息<br>益<br>奇 | K    | You<br>Tube<br>Youtube | Facebook   | y<br>Twitter 微信 |   |

#### 2.3 検索結果

| CNIKI@BOOKS                                             | English | 欢迎来自 东方书店 <mark>、</mark> 的您,个人账户 登录 、 | 旧版入口 🕜 帮助 🛕 上新推荐  |
|---------------------------------------------------------|---------|---------------------------------------|-------------------|
| 18,104电子书 938,                                          | 909章节   |                                       | Q 高级检索<br>结果中检索   |
| 学科                                                      |         | 整书 章节                                 | 排序: 相关度 ✔ ↓ = 231 |
| □ 经济、社会科学                                               | +       |                                       |                   |
|                                                         | +       | 民國經濟史                                 |                   |
| □ 民族、地理                                                 | +       | 内容提要>                                 |                   |
| □ 艺术                                                    | +       |                                       |                   |
| □ 中国与世界                                                 | +       | 朱斯涅 王編<br>河南人民中版社   201610            | 15 A              |
| 🗌 政治、法律、军事                                              | +       | <b>河南入氏山版社   201010</b>               |                   |
| □ 语言、文字、文学                                              | +       | <b>岡 24 予 D1 陸 3</b>                  |                   |
| □ 科学、技术                                                 | +       |                                       |                   |
| □ 医药、卫生                                                 | +       |                                       |                   |
|                                                         |         | 中國錢幣大辭典                               |                   |
| △ □                                                     |         | ——民國編·縣鄉紙幣卷;全三册 (第一册)                 |                   |
| ○ 増減氏国珍受支村区门 - 90                                       | ,       | 內容提委>                                 | 故带                |
| □ 老工海电影画服 - 40                                          | - I     | 《中國錢幣大辭典》编纂委員會 编                      | - <del>.</del>    |
| □ 近代化医中研究溶料汇编。                                          | 10      | 中華書局   201501                         | 1 1 A             |
| <ul> <li>□ 止代平所又所九员将汇编。</li> <li>□ 中华民国专题史。6</li> </ul> | 10 0    |                                       | 1 82              |
| □ 「十八二~定之」。                                             | 5       |                                       |                   |
| □ 近代华侨史研究溶料四编 -                                         | 2       |                                       |                   |
|                                                         |         | 南京国民政府十年经济建设                          | art 100 -         |

検索結果には書名、叢書名、内容提要、編著者、出版者、出版年月が表示されます。

書名をクリックするとより詳しい書誌情報が表示されます。

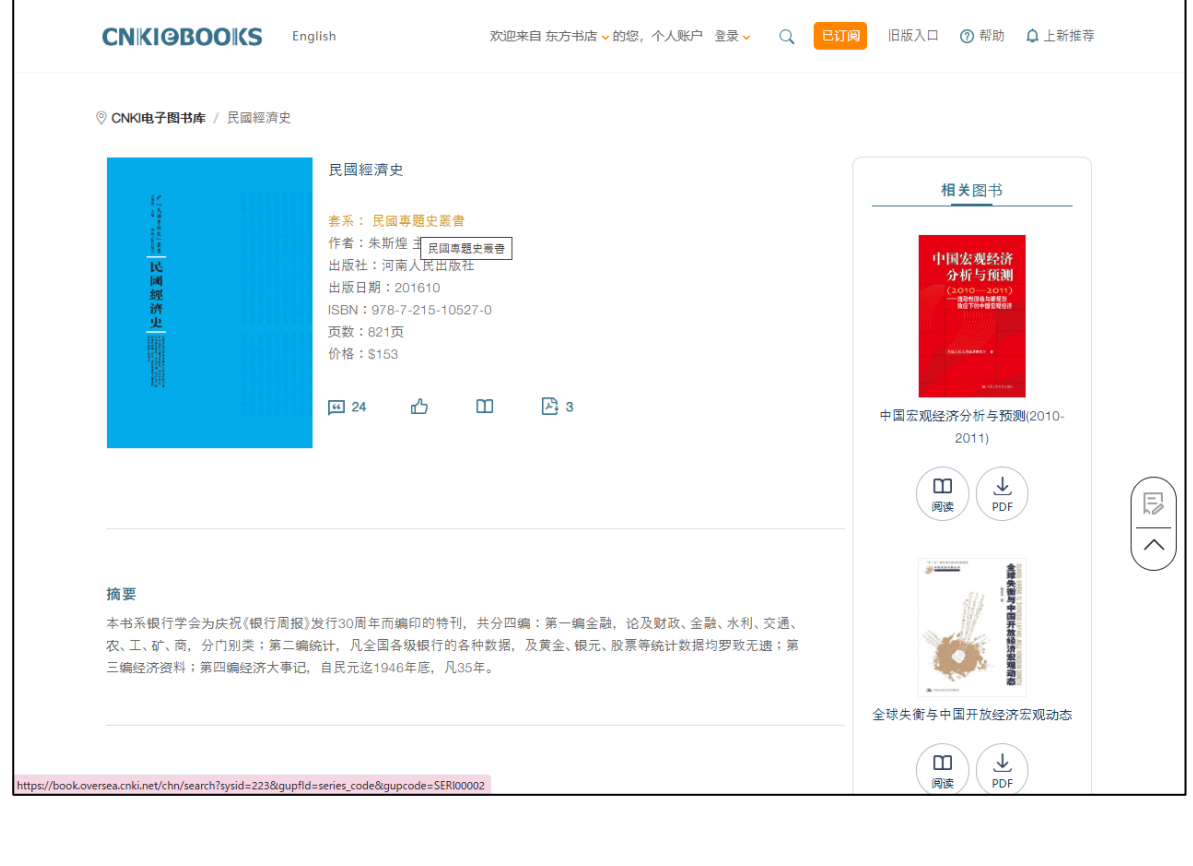

| CNKIGBOOKS     | English |                          | 欢迎来 | :自东方书店 - 的您,个人账户 登录 - 已订 | 周 旧版入口 | ⑦ 帮助 ↓ 上新推荐                                                                                                    | Ē  |
|----------------|---------|--------------------------|-----|--------------------------|--------|----------------------------------------------------------------------------------------------------|----|
| □ 历史           | +       | 朱斯煌 主編                   |     |                          |        | 间<br>勝<br>約<br>中                                                                                                    |    |
| 🗌 经济、社会科学      | +       | 河南人民出版社   201            | 610 |                          |        |                                                                                                    |    |
| □ 科学、技术        | +       |                          |     |                          |        | 樹                                                                                                    |    |
| 🗌 医药、卫生        | +       | 至 24 凸                   | Ξ   | 凸 3                      |        |                                                                                                    |    |
| 🗌 政治、法律、军事     | +       |                          |     |                          |        |                                                                                                    |    |
| 丛书             |         | 現代中國實業志                  |     |                          |        |                                                                                                    |    |
| ✔ 民国专题史丛书 - 15 |         | ───全2册 (上册) 内容提要>        |     |                          |        | at at a second second s |    |
| 出版社            |         | 楊大金 編                    |     |                          |        | 中國                                                                                                    |    |
| 暂无分组结果         |         | 河南人民出版社   201            | 703 |                          |        | Ī                                                                                                    |    |
| 出版年            |         | 區 0 副                    |     | 产 1                      |        |                                                                                                    |    |
| 0              |         | 田华山國雲業士                  |     |                          |        |                                                                                                    | (  |
| 0              | ~       | 今0冊 (下冊)                 |     |                          |        | s 1010                                                                                                    | •  |
| 2016           | 2018    |                          |     |                          |        |                                                                                                    |    |
| U 2016 EU 20   | 119     | 相上人 頌                    |     |                          |        |                                                                                                    |    |
| A 2010 到 20    | 110     | (病大玉 楠)<br>河南人民出版社   201 | 703 |                          |        | i i i i i i i i i i i i i i i i i i i                                                                                                    |    |
|                |         |                          |     |                          |        | 81<br>                                                                                                    |    |
| 语种             |         | 區 0 區                    | Ш   | 四 1                      |        |                                                                                                    |    |
| □ 中文           |         |                          |     |                          |        |                                                                                                    |    |
| □ 英文           |         | 县近园陈田相中                  |     |                          |        |                                                                                                    | _  |
| □ 甘他           |         | 東近國际芯芯史                  |     |                          |        | e 1111                                                                                                    | 10 |

検索結果を学科、叢書、出版社、出版年(期間)、語種で絞り込むことができます。

その他の機能

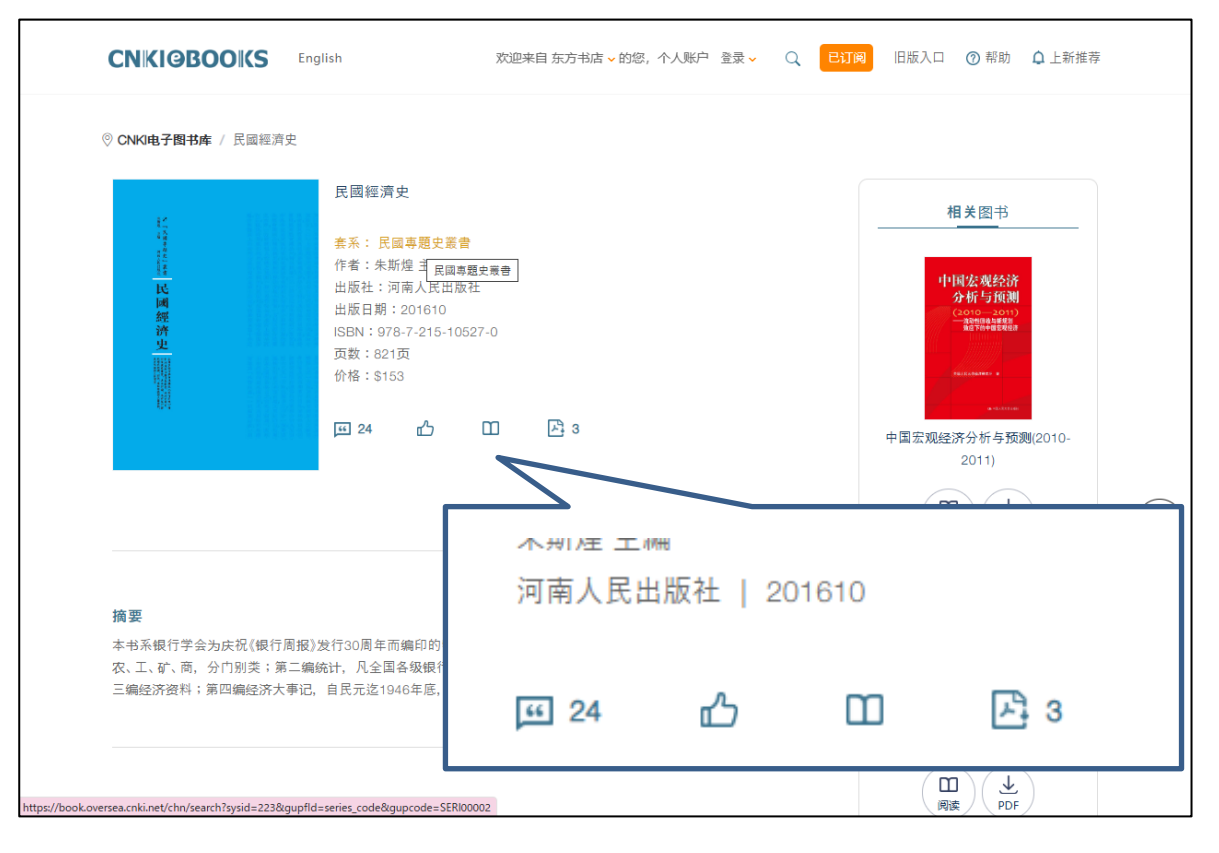

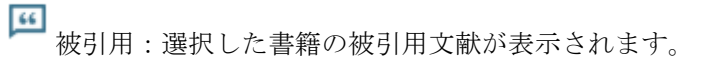

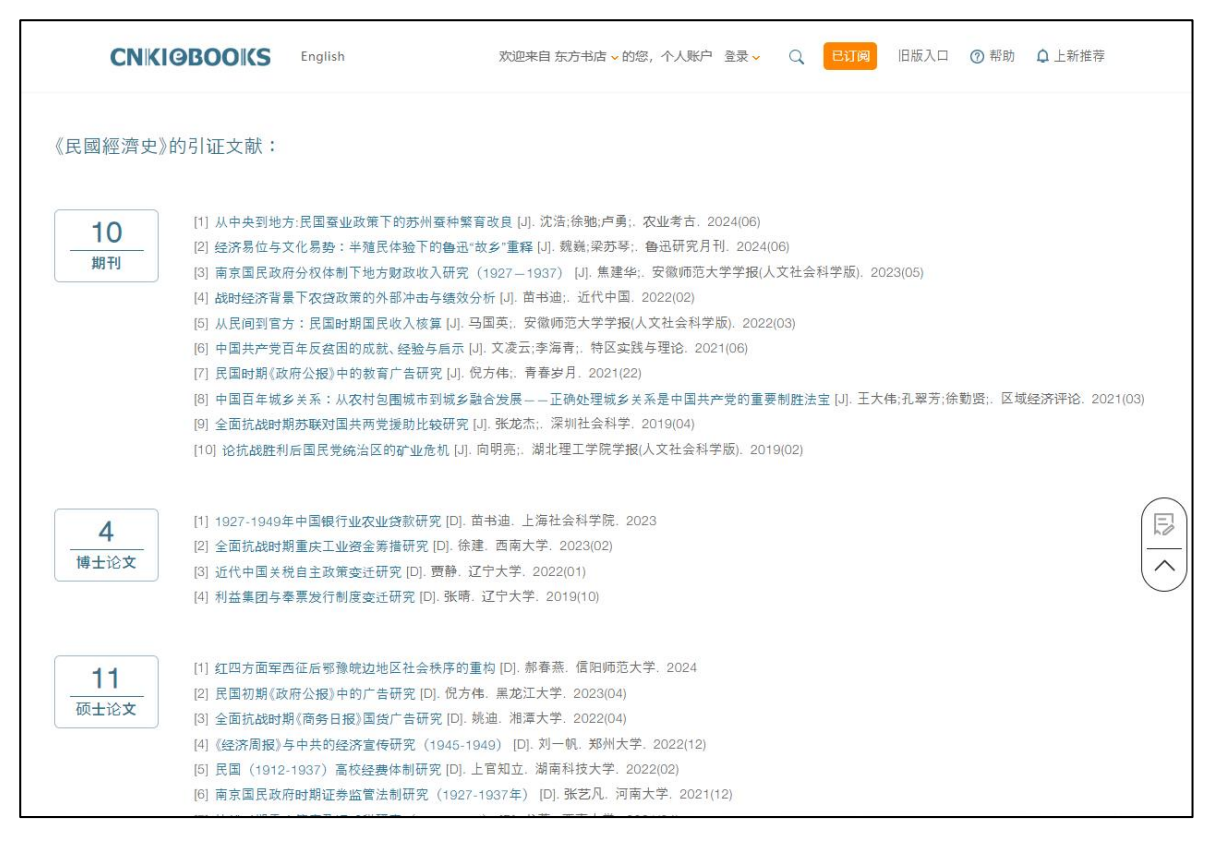

# ▲ 推薦機能:選択した書籍の購入申請を行ないます。

|                                                                                           | 欢迎来自东方书店。的您,个人账户 登录。 日田                            | □ 旧版入口 ⑦ 帮助 ▲ 上新推荐 |
|-------------------------------------------------------------------------------------------|----------------------------------------------------|--------------------|
| 18,104电子书 938,909章                                                                        | 全部・ 民国経済                                           | Q 高級检索<br>结果中检索    |
| 访问类型                                                                                      | 整书 章节                                              | 排序: 相关度 ✔ ↓≣ 231   |
| 0 etm                                                                                     | 民间经濟史 Recommend List ×                             | _                  |
| 学科                                                                                        | <b>内容提要</b> > 您的姓名                                 |                    |
| <ul> <li>              €2済、社会科学 +<br/>万史 +<br/>民族、地理 +<br/>又太 +</li></ul>                 | 朱斯煌主編 研究领域 · · · · · · · · · · · · · · · · · · ·   |                    |
| <ul> <li>□ 中国与世界 +</li> <li>□ 政治、法律、军事 +</li> <li>□ 语言、文字、文学 +</li> </ul>                 | ■ <sup>1</sup><br>□ 记住信息<br>中國錢幣大辭典 <b>提</b> 交     |                    |
| <ul> <li>□ 科学、技术 +</li> <li>□ 医药、卫生 +</li> </ul>                                          |                                                    | <b>中</b><br>感      |
| 丛书<br>馆藏民国珍费史料丛刊 - 96     老上海电影画报 - 40     民国希腊中月末 - 15                                   | 《中國錄幣大辭典》編纂委員會 编<br>中華貴局   201501<br>回 0 凸 🖸 王 🔁 1 |                    |
| <ul> <li>□ 近代半侨史研究资料汇编 - 10</li> <li>□ 近代半侨史研究资料汇编 - 10</li> <li>□ 中半民国专题史 - 6</li> </ul> | 南京国民政府十年经济建设                                       |                    |

**凹** <sub>オンライン閲読</sub>

| CNKIGBOOKS                                                  | English | 欢迎来自东方书店 🗸 的您,个人账户 🔮 | ≧录 ✓ Q  | 已订阅 旧版入1  | 7 ⑦ 帮助 | ♪<br>上<br>新推荐 |  |
|-------------------------------------------------------------|---------|----------------------|---------|-----------|--------|---------------|--|
| 民國經濟史                                                       |         |                      |         |           |        |               |  |
| 89 目录结构                                                     |         | ⊕ Q                  | < [<br> | 1 / 821 > |        |               |  |
| 題詞<br>徐序<br>王序<br>朱序<br>> 第一編 論著<br>> 第二編 經濟資料<br>第四編 經濟大事記 |         | *** まな、河南人民出版社 民國經濟中 |         |           |        |               |  |

PDF ダウンロード:

| ≡ ×=⊐- 🏠 😭 20 | 0240117-01.pdf × + 作成                            | ⑦ 🗘 III ログイン - ロ        | ×      |
|---------------|--------------------------------------------------|-------------------------|--------|
| すべてのツール 編集 羽  | 陸海 電子サイン                                         | テキストまたはツールを検索 Q 🛛 🛱 🖓 🥔 |        |
|               |                                                  |                         | ©      |
|               |                                                  |                         | N<br>D |
|               |                                                  |                         |        |
|               | 朱 🖌                                              |                         |        |
|               | 主民                                               |                         |        |
| 6,            | ····· 四<br>専                                     |                         |        |
| l,            | 河理南史                                             |                         |        |
| C,            | 民工業                                              |                         |        |
| iAi,          | 社書                                               |                         |        |
|               | 民                                                |                         |        |
|               | 或                                                |                         |        |
|               | 經                                                |                         |        |
|               | 濟                                                |                         | 821    |
|               | 中                                                | - 合用語論品 (論用: 1)         | Ĵ      |
|               | 8.F. a.F. *                                      |                         | C      |
|               | 大有很代題<br>第二月 30 周<br>章 優<br>章 章 優                |                         | D,     |
|               | 的更大新成。<br>要當。<br>一個編<br>一個編<br>一個編<br>一個編<br>一個編 |                         | e<br>Q |
|               | 任人问题证                                            |                         |        |

| TATATAL 編集 要素 电子サイン     TATATALIST - Active Q □ ① ① ① ② ② ② □ ② ② ② □ ③     Top C = 2 - 2 - 2 - 2 - 2 - 2 - 2 - 2 - 2 - 2                                                                                                    | ≡ ×=⊥- 🏠 🛠 20240117-01.pdf                | × + 作成 | ⑦ 4 # ログイン - 0                                                                                                    | ×   |
|----------------------------------------------------------------------------------------------------|-------------------------------------------|--------|----------------------------------------------------------------------------------------------------|-----|
| すべてのツール     ×     ●     ●     ●     ●     ●     ●     ●     ●     ●     ●     ●     ●     ●     ●     ●     ●     ●     ●     ●     ●     ●     ●     ●     ●     ●     ●     ●     ●     ●     ●     ●     ●     ●     ●     ●     ●     ●     ●     ●     ●     ●     ●     ●     ●     ●     ●     ●     ●     ●     ●     ●     ●     ●     ●     ●     ●     ●     ●     ●     ●     ●     ●     ●     ●     ●     ●     ●     ●     ●     ●     ●     ●     ●     ●     ●     ●     ●     ●     ●     ●     ●     ●     ●     ●     ●     ●     ●     ●     ●     ●     ●     ●     ●     ●     ●     ●     ●     ●     ●     ●     ●     ●     ●     ●     ●     ●     ●     ●     ●     ●     ●     ●     ●     ●     ●     ●     ●     ●     ●     ●     ●     ●     ●     ●     ●     ●     ●     ●     ●     ●     ●     ●     ●                                                                                                    | すべてのツール 編集 変換 電子サイン                       |        | テキストまたはツールを検索 Q 🛛 🗒 🗭 🏟                                                                                                    | 2 🖂 |
| Image: Point and and a set of the set of the                                                                                                    | すべてのツール ×                                 |        |                                                                                                    | ê   |
| E PDF 装编<br>● por étais<br>● por étais<br>● por étais<br>● por étais<br>● archo-kana<br>● archo-kana<br>● archo-kana<br>● archo-kana<br>● archo-kana<br>● archo-kana<br>● archo-kana<br>● por étais<br>● por étais | PDF を書き出し                                 |        |                                                                                                    | ٦   |
| <ul> <li>○ protekta</li> <li>② 万小化结晶</li> <li>③ 小小花瓶</li> <li>④ 小小花瓶</li> <li>● protekta</li> <li>● 小小花瓶</li> <li>● 小小花瓶</li> <li>● 小小花用</li> <li>● 小小花用</li> <li>● 小小花</li> <li>● 小小花</li> <li>● 小花</li> <li>● 小花</li> <li>● 小花</li> <li>● 小花</li> <li>● 小花</li> <li>● 小花</li> <li>● 小花</li> <li>● 小花</li> <li>● 小花</li> <li>● 小花</li> <li>● 小花</li> <li>● 小花</li> <li>● 小花</li> <li>● ● ● ● ● ● ● ● ● ● ● ● ● ● ● ● ● ● ●</li></ul>                                                                                                    | ☐ PDF を編集                                 |        |                                                                                                    | ſ   |
| <ul> <li>● アイルを結合</li> <li>● マイルを結合</li> <li>● マイルを結合</li> <li>● マイルを認知</li> <li>● マイルを認知</li> <li>● マイルを認知</li> <li>● マイルを認知</li> <li>● マイルを認知</li> <li>● マイルを認知</li> <li>● マイルを認知</li> <li>● マレーを振調</li> <li>● マレーを振調</li> <li>● マレーを振動</li> <li>● マレーを振動</li> <li>● マレーを振動</li> <li>● マレーを振動</li> <li>● マレーを振動</li> <li>● マレーを振動</li> <li>● マレーを振動</li> <li>● マレーを振動</li> <li>● マレーを振動</li> <li>● マレーを振動</li> <li>● マレーを振動</li> <li>● マレーを振動</li> <li>● マレーを振動</li> <li>● マレーを振動</li> <li>● マレーを振動</li> <li>● マレーを振動</li> <li>● マレーを</li></ul>                                                                                                    | PDF を作成                                   |        |                                                                                                    |     |
| <ul> <li>1 ページを整理</li> <li>1 ページを整理</li> <li>2 コントを追加</li> <li>2 コントを追加</li> <li>2 電子サインを依頼</li> <li>2 電子サインを依頼</li> <li>2 スキャンと OCR</li> <li>4 四方 大 市 保護 希望 大 市 保護 保護 法 (11)</li> <li>1 ローレ (11)</li> <li>2 電子サインを依頼</li> <li>2 スキャンと OCR</li> <li>4 四方 大 市 (11)</li> <li>2 マール (11)</li> <li>2 スキャンと OCR</li> <li>4 四方 大 市 (11)</li> <li>4 四方 大 市 (11)</li> <li>4 四方 大 市 (11)</li> <li>4 四方 大 市 (11)</li> <li>5 四方 (11)</li> <li>5 四方 (11)</li> <li>5 四</li></ul>                                                                                                    | 😲 ファイルを結合                                 |        | 國詳一一行難部戶戶 程,海,提行,英為以步短                                                                                                    |     |
| <ul> <li>□ コントを追加</li> <li>□ コントを追加</li> <li>■ ホナサインを依頼</li> <li>■ ホナサインを依頼</li> <li>■ ホナサインを依頼</li> <li>■ ホナサインを依頼</li> <li>■ ホナサインを依頼</li> <li>■ スキャンと OCR</li> <li>□ PDF を保護</li> <li>■ アレデ を保護</li> <li>■ アレデ を保護</li> <li>■ アレ た に 中</li> <li>■ アレ た 定転</li> <li>■ アレ た 定転</li> <li>■ アレ た 定 常</li> <li>■ アレ た 定 常</li> <li>■ アレ た 定 常</li> <li>■ アレ た 定 常</li> <li>■ アレ た 定 常</li> <li>■ アレ た 定 常</li> <li>■ アレ た 定 常</li> <li>■ アレ た 定 常</li> <li>■ アレ た 定 常</li> <li>■ アレ た 定 常</li> <li>■ アレ た 常</li> <li>■ アレ た 定 常</li> <li>■ アレ た 常</li> <li>■ アレ た 定 常</li> <li>■ アレ た 常</li> <li>■ アレ た 定 常</li> <li>■ アレ た 定 常</li> <li>■ アレ た で 市<!--</th--><th>1 ページを整理</th><th></th><th>·····································</th><th></th></li></ul>                                                                                                    | 1 ページを整理                                  |        | ·····································                                                                                                    |     |
| <ul> <li>■ 電子サインを依頼</li> <li>■ 電子サインを依頼</li> <li>■ スオヤンと OCR</li> <li>■ PDF を保護</li> <li>■ PDF を保護</li> <li>■</li></ul>                                                                                                    | 😑 コメントを追加                                 | Ē      | 與甲爭交領銀立改至零次:通報設法加通關由新<br>建交三通有行一為三時 商績点,之利務,時成式<br>民地區見起安全由十十年 國之海重知条件長級                                                                 |     |
| ▲ スキャンと OCR       「       「       「       「       「       「       「       「       「       「       「       」       」       」       」       」       」       」       」       」       」       」       」       」       」       」       」       」       」       」       」       」       」       」       」       」       」       」       」       」       」       」       」       」       」       」       」       」       」       」       」       」       」       」       」       」       」       」       」       」       」       」       」       」       」       」       」       」       」       」       」       」       」       」       」       」       」       」       」       」       」       」       」       」       」       」       」       」       」       」       」       」       」       」       」       」       」       」       」       」       」       」       」       」       」       」       」       」       」       」       」       」       」       」       」       」       」       <                                                                                                    | 🔝 電子サインを依頼                                | L.     | (1)行交與通義,國治中民 行需同志行,國則以行 國國國 對在通輪號而與銀年,有 而要,治國於為內 這事 公正                                                                                  |     |
| ① PDF を保護     □ PDF を保護     □ PDF を保護     □ PDF を保護     □ PDF を保護     □ PDF を保護     □ PDF を保護     □ PDF を保護     □ PDF を保護     □ PDF を保護     □ PDF を保護     □ PDF を保護     □ PDF を保護     □ PDF を定線     □ PDF を定線     □ PDF を定     □ PDF を定     □ PDF をに     □ PDF をに                                                                                                    | 🔀 スキャンと OCR                               | e,     | 國民部將行,實行行度國 創而以理,一適配於業 玖<br>輕素國另類該負條違支家 立中降,日八應有發之 <                                                                                     |     |
| <ul> <li></li></ul>                                                                                                    | ● PDF を保護                                 | IAL    | · · · · · · · · · · · · · · · · · · ·                                                                                                    |     |
| □ PDF を圧縮         二         二 <t< th=""><th>💾 PDF を墨消し</th><th>Ô.</th><th>史建中進─緒祭十立,定牒 決銀新俄へ易動,國今 ra-<br/>樹,央銀頒三行(4,大一形 多,行,式之渡之票,除低 反<br/>圖名有十之中,消土者 各乃工法員需解決者 反</th><th></th></t<>                                                                                                    | 💾 PDF を墨消し                                | Ô.     | 史建中進─緒祭十立,定牒 決銀新俄へ易動,國今 ra-<br>樹,央銀頒三行(4,大一形 多,行,式之渡之票,除低 反<br>圖名有十之中,消土者 各乃工法員需解決者 反                                                    |     |
| <ul> <li>         ▲ Accobat Puc(279/70/D/-R<br/>PDFO@通探編集で空換、電子契約まで     </li> <li>         Accobat Puc(279/70/D/-R<br/>PDFO@直接編集で空換、電子契約まで     </li> <li>         Accobat Puc(279/70/D/-R<br/>PDFO@直接編集で会換、電子契約まで     </li> <li>         Accobat Puc(279/70/D/-R<br/>PDFO@直接編集で会換、電子契約まで     </li> <li>         Accobat Puc(279/70/D/-R<br/>PDFO@直接編集で会換、電子契約まで     </li> <li>         Accobat Puc(279/70/D/-R<br/>PDFO@Eff(20)     </li> <li>         Accobat Puc(279/70/D/-R<br/>PUFO     </li> <li>         Accobat Puc(279/70/D/-R<br/>PUFO     </li> <li>         Accobat Puc(279/70/D/-R<br/>PUFO     </li> <li>         Accobat Puc(279/70/D/-R<br/>PUFO     <th>PDF を圧縮</th><th></th><th>算行前一三任國源清潔,略於強視之靈靈幾治五<br/>之未例変年務,樂行,樂爲 就 就 来 道 年 外 雄,經十二/27</th><th></th></li></ul>                                                                                                    | PDF を圧縮                                   |        | 算行前一三任國源清潔,略於強視之靈靈幾治五<br>之未例変年務,樂行,樂爲 就 就 来 道 年 外 雄,經十二/27                                                                               |     |
| ▲ 入力と署名<br>多に表示<br>⇒50に表示<br>→ 立 2 1 分数 通貨 第 (1) 公 1 分数 通貨 第 (1) 分数 通貨 第 (1) 分数 通貨 第 (1) 分数 通貨 第 (1) 分数 通貨 第 (1) 分数 通貨 第 (1) 分数 (1) 分数 (1)                                                                                                    | 🔓 フォームを準備                                 |        | 推正二通十同行,隨行光 我緒業,勝,~ 商隨濟載 (只行,<br>行,式十銀一時 尚 修緒 國二陸總在銀以之之 /住<br>師,云 日本 月本 日本 國二 國二 建一 海 (2) 二 (1)                                          |     |
| CDLSA         獻,前,該三價,該面十年率         行成違条分分物與呈調         30           調荷井,部 國行清阳成成<br>居任,八类家當到,條,之<br>我務,條,說,親時財將之         過上大銀後初爭之短         30           1         九表,金方袋、含力,約,2,1,1,1         1         1         1         1         1         1         1         1         1         1         1         1         1         1         1         1         1         1         1         1         1         1         1         1         1         1         1         1         1         1         1         1         1         1         1         1         1         1         1         1         1         1         1         1         1         1         1         1         1         1         1         1         1         1         1         1         1         1         1         1         1         1         1         1         1         1         1         1         1         1         1         1         1         1         1         1         1         1         1         1         1         1         1         1         1         1         1         1         1         1         1                                                                                                             | ▲ 入力と署名<br>→>                             |        | ■ 版 17.7% (2.5 m)                                                                                                    |     |
| Accolar Pro[279770/8     30       PDFO@ 通編編的空波,電子契約まで     30       Accolar Pro[279770/8     321       PDFO@ 通編編的空波,電子契約まで     30       71間の整異体验     30                                                                                                    | COLEXAN                                   |        | <b>赋</b> 。卿,該三傳為該而十年 行成遂各分勃鴉呈調<br>顯行十部國行清四成 演立引外行,與,片同在<br>星年,3 ※當帶理然立 送於無定自知 一世                                                         |     |
| イカ、表,金方、鈴、六面茶、夏、菜酸、園、例,節         ~           第一月共、酸固二同 迄園、一原共市高路井、崎白         ~           金方、湯、子菜、赤面溶,水園、一口、2、酸二川、3、酸、水園、1,12、酸二二、1,2、酸二二、1,2、酸二二、1,2、酸二二、1,2、酸二二、1,2、酸二二、1,2、酸二二、1,2、酸二、1,12、1,2、酸二二、1,2、酸二二、1,2、酸二、1,12、1,2、酸二、1,12、1,2、酸二二、1,2、酸、1,2、1,2、1,2           Acrobat ProCPy70/2-ド           PDFO@IE#編集空換、電子契約まで           1、2、酸素、1,10,2、酸素、1,10、1,2、10、1,2、10、1,2           Acrobat ProCPy70/2-ド           2、合子酸、2、酸、1,2、10、1,2、10、1,2           1、2、酸素、1,10、1,2、10、1,2           1、1,2、10、1,2           1、1,2、10、1,2           1、1,2、10、1,2           1、1,2、10、1,2           1、1,2、10、1,2           1、1,2           1、2、10、1,2           1、2、10、1,2           1、2、10、1,2           2、10、1,2           1、10、1,2           2、11,2           2、11,2           2、11,2           1.1,2           2、11,2           2、11,2           1.1,2           2、11,2           1.1,2           1.1,2           2.1,1           1.1,2           2.1,1           1.1,2           2.1,1           2.1,1           2.1,1           2.1,1           2.1,1                                                                                                    |                                           |        | 我務,條,說,銀時財將之遇上大銀後初爭之短                                                                                                    | 30  |
|                                                                                                    |                                           |        | 行九表, 金方 参 六面液 奠改;變國例,師<br>聯日北 聯因 贾 日月介 常维丽 医任由                                                                                           | •21 |
| 単 図 討立 従,後 六 為 二 明 國 寶 家 官 府 銀 十 行,國<br>總 府 并 四 聚 之 年 法 十 令 性 佔 熬 股,特 行,六 於 十<br>處,公 督 聯 其 演 抗 幣,四 公 之 有 催 奥,許 交 日 十 七         C           Acrobat ProIC7977/10-ド<br>PDFの圓接編集や空波,電子契約まで         つ 怖 促 總 要 段 競 武 十 令 度 約 確 史 之 道 以 七 年         D           7日間の無料体験         育 下 存 約 存 拒 止 存 一 新 賢 部 紙 第 条 有 乃 六 一 里         Q                                                                                                    |                                           |        | 一一一一一一一一一一一一一一一一一一一一一一一一一一一一一一一一一一一一一                                                                                                    | ~   |
| Acrobat PioL 79/70/-F         一// 信 任 總 要 優 職 優 優 職 自 年 佈 中 首 金 中 之 通 以 七 年         回           PDFの直接編集や変換、電子契約まで         1 倍 任 總 要 優 職 優 是 代 面 登 此 十 之 國 要 融 央 質 銀 院 年 十         頁         1 行 約 作 世 名 一 新 要 融 免 質 銀 院 年 十         回           7日間の無料体験         勤 輕 動 五 節 比 母 日 佐 足 俗 詞 名         第 節 世 母 日 佐 足 俗 詞 名         0 中 2 通 以 七 年         回                                                                                                    |                                           |        | 爭 國 討,立礎,境 六 為 二 明 國 管 家 官 府 銀 十 行,國<br>總 府 井 四 翠 之 年 法 十 令 性 佔 教 服,特 行,六 於 十<br>處,入 祭 縣 壮 法 抽 總 四 人 之 春 康 善 乾 卒 百 十 上                   | C   |
| 7日間の無利体験 貫下 行 附作 生 有 $-$ 新 展 蒂 紀 免 条 行 $-$ 介 $-$ 一 の Q                                                                                                    | Acrobat Proにアップグレード<br>PDFの直接編集や変換、電子契約まで |        | 一備促總要撥職員1年佈市電金中之近以上七年<br>負之各處者,而發出十之國要聽 央實經院年十                                                                                           | ı,  |
|                                                                                                    | 7日間の無料体験                                  |        | <b>貢 「 钌 朽 作 生 有 一 新 聚 部 租   銀 茉 行, 奇 十 一</b><br>辦 戰 辦 最 有 臨 以 健 月 健 氏 份, 碱   行 銀 肖 公 一 月,<br>理 時 理 初 下 昨 後, 金 四 例, 絕 佰 貢, 四 行, 十 佑, 月 中 | Ð   |

章単位でのオンライン閲読や PDF ダウンロードも可能

|          |         |              |    | 全球失衡与中国开放经济宏观动态                     |
|----------|---------|--------------|----|-------------------------------------|
|          |         |              |    |                                     |
| 目录       |         |              |    | 阅读 PDF                              |
| 章节       | 页码      | 下载           | 阅读 |                                     |
| 題詞       | 6-13    | $\checkmark$ | ш  |                                     |
| 徐序       | 14-15   | $\checkmark$ | ш  |                                     |
| 王序       | 16-16   | $\checkmark$ | ш  |                                     |
| 朱序       | 17-29   | $\checkmark$ | ш  |                                     |
| 第一編 論著   | 30-523  | $\checkmark$ | ш  | 工资制度、劳动关系及收入                        |
| - 金融之部   | 30-193  | $\checkmark$ | ш  |                                     |
| 二 財政幣制之部 | 194-251 | $\checkmark$ | ш  | (山<br>(」)(王<br>)(」)(王))<br>(」))(王)) |
| 三 農工礦商之部 | 252-373 | $\checkmark$ | ш  |                                     |
| 四 一般經濟之部 | 374-439 | $\checkmark$ | Ξ  | 20 mm                               |
| 五 戰時經濟之部 | 440-509 | $\checkmark$ | ш  |                                     |
| 六 經濟學術之部 | 510-523 | $\checkmark$ | ш  | 20世纪60年代初 /////<br>山东国民经济的调整与恢复     |
| 第二編 統計   | 524-577 | $\checkmark$ | ш  |                                     |
|          | *       |              |    |                                     |
|          |         |              |    | 20世纪60年代初山东国民经济的                    |
|          |         |              |    | 调整与恢复                               |